## Nastavenie pošty v Microsoft Outlook 2010

## 1) "**Ďalej**"

| Spustenie programu Microsoft ( | Dutlook 2010                                                                                                    |
|--------------------------------|----------------------------------------------------------------------------------------------------|
|                                | Spustenie programu Microsoft Outlook<br>2010                                                                                                   |
|                                | Víta vás Sprievodca spustením programu Microsoft Outlook 2010, ktorý vás bude sprevádzať pri<br>konfigurovaní programu Microsoft Outlook 2010. |
|                                | < Naspäť Ďalej > Zrušiť                                                                                                    |

2) Kliknite na "Áno" následne "Ďalej".

| Konfigurácia konta                                                                                                    | ×      |
|----------------------------------------------------------------------------------------------------|--------|
| E-mailové kontá                                                                                                    | × Kr   |
| Program Outlook môžete nakonfigurovať na pripojenie na server Microsoft Exchange,<br>internetový e-mail alebo na iný e-mailový server. Chcete nakonfigurovať e-mailové<br>konto? |        |
| áno                                                                                                    |        |
| 🔘 Nie                                                                                                    |        |
|                                                                                                    |        |
|                                                                                                    |        |
|                                                                                                    |        |
|                                                                                                    |        |
|                                                                                                    |        |
|                                                                                                    |        |
|                                                                                                    |        |
| < Naspäť Ďalej >                                                                                                    | Zrušiť |

3) Kliknite na "Manuálne konfigurovať nastavenia servera alebo ďalšie typy serverov" a následne "Ďalej"

| lanie nového konta<br>Automatické nastave<br>Umožňuje pripojiť sa | <b>nie konta</b><br>k iným typom servera.                             |                  |
|-------------------------------------------------------------------|-----------------------------------------------------------------------|------------------|
| 🔵 E-mailové konto                                                 |                                                                       |                  |
| Vaše meno:                                                        |                                                                       |                  |
| E-mailová adresa:                                                 | Prikad: Marianna Sunova                                               |                  |
| Heclor                                                            | Priklad: marianna@contoso.com                                         |                  |
| Znova zadajte heslo:                                              |                                                                       |                  |
|                                                                   | Zadajte heslo, ktoré vám poskytol poskytovateľ internetových služieb. |                  |
| ) Textové správy (SM                                              | 5)                                                                    |                  |
| ) Manuálne konfiguro                                              | vať nastavenia servera alebo ďalšie typy serverov                     |                  |
|                                                                   | < Naspä                                                               | ť Ďalej > Zrušiť |

## 4) Zvoľte "Internetový e-mail" a následne "Ďalej".

| anie nového konta                                                                                | X          |
|--------------------------------------------------------------------------------------------------|------------|
| Výber služby                                                                                     | ×          |
| Internetový e-mail                                                                               |            |
| Pripojenie k serveru POP alebo IMAP s moznostami odosielania a prijimania e-mailovych sprav.     |            |
| Pripojenie a prístup k e-mailovým správam, kalendáru, kontaktom, faxom a správam hlasovej pošty. |            |
| ⑦ Textové správy (SMS)                                                                           |            |
| Pripojenie k službe výmeny okamžitých správ prostredníctvom mobilného telefónu.                  |            |
|                                                                                                  |            |
|                                                                                                  |            |
|                                                                                                  |            |
|                                                                                                  |            |
|                                                                                                  |            |
|                                                                                                  |            |
|                                                                                                  |            |
|                                                                                                  |            |
|                                                                                                  |            |
| < Naspäť Ďale                                                                                    | j > Zrušiť |

5) Vyplňte svoje meno, e-mail adresu/meno používateľa, heslo a ostatné nastavenia podľa obrázku. V prípade, že si namiesto "**POP3**" želáte používať "**IMAP**", zmeňte "**Typ konta**" na IMAP a do kolónky "**Server prichádzajúcej pošty**" napíšte "**imap.stuffnet.sk"**. Pokračujte kliknutím na tlačítko "**Ďalšie nastavenia**".

| Pridanie nového konta                                            |                                              | ×                                                                                                    |
|------------------------------------------------------------------|----------------------------------------------|----------------------------------------------------------------------------------------------------|
| Nastavenie internetového e-ma<br>Všetky tieto nastavenia sú nevy | <b>ilu</b><br>hnutné na zabezpečenie fungova | ania e-mailového konta.                                                                                         |
| Informácie o používateľovi                                       |                                              | Test nastavenia konta                                                                                           |
| Va <u>š</u> e meno:                                              | Vase Meno                                    | Po zadaní informácií na tejto obrazovke odporúčame<br>otostavať konto klikovtím po tlačido piščio. (Dožadvio so |
| E <u>-</u> mailová adresa:                                       | email@priklad.sk                             | sieťové pripojenie.)                                                                                            |
| Informácie o serveri                                             |                                              | Tasta d'asstancia lasta                                                                                         |
| Typ <u>k</u> onta:                                               | POP3                                         |                                                                                                    |
| Server prichádzaj <u>ú</u> cej pošty:                            | pop3.stuffnet.sk                             | ✓ Testovať nastavenie konta kliknutím na tlačidlo<br>Ďalej                                                      |
| Server odchádzajúcej pošty (SMTP):                               | smtp.stuffnet.sk                             | Doručovať nové správy do:                                                                                       |
| Prihlasovacie informácie                                         |                                              | Nový údajový súbor programu Outlook                                                                             |
| Meno pou <u>ž</u> ívateľa:                                       | email@priklad.sk                             | Existujúci údajový súbor programu Outlook                                                                       |
| Heslo:                                                           | ******                                       | Preh <u>ľ</u> adávať                                                                                            |
| <b></b> Zapam <u>ä</u> i                                         | tať si heslo                                 |                                                                                                    |
| Vyžadovať prihlásenie použitím ove<br>heslom (SPA)               | e <u>r</u> enia zabezpečeným                 | Ďalšie nastavenia                                                                                               |
|                                                                  |                                              | < Naspäť Ďalej > Zrušiť                                                                                         |

6) V záložke "Server odosielanej pošty" začiarknite "Server odosielanej pošty (SMTP) vyžaduje overenie" rovnako, ako je na obrázku.

| Pridanie nového kon                                                                                                    | ta<br>Nastavenie internetového e-mailu                                                                                                    |                                                                                                    |
|----------------------------------------------------------------------------------------------------|----------------------------------------------------------------------------------------------------|----------------------------------------------------------------------------------------------------|
| Nastavenie in<br>Všetky tietc                                                                                                    | Všeobecné Server odosielanej pošty Pripojenie Spresnenie                                                                                                    | ۲.<br>The second second second second second second second second second second second second second second second se                                                |
| Informácie o p<br>Va <u>š</u> e meno:<br>E₁mailová adresa<br>Informácie o s<br>Typ konta:<br>Server prichádza<br>Server odchádza<br>Prihlasovacie i<br>Meno používateľ<br>Heslo: | <ul> <li>Server odosielanej pošty (SMTP) vyžaduje overenie</li> <li>Použiť rovnaké nastavenie ako pre server prichádzajúcej pošty</li> <li>Prihlasovať sa ako</li> <li>Meno používateľa:</li> <li>Heslo:</li> <li>Zapamätať si heslo</li> <li>Vyžadovať overenie zabezpečeným heslom (SPA)</li> <li>Prihlásiť sa na server prichádzajúcej pošty pred odoslaním pošty</li> </ul> | io obrazovke odporúčame<br>na tlačidlo nižšie. (Požaduje sa<br>Ita)<br>e konta kliknutím na tlağidlo<br><b>y do:</b><br>r programu Outlook<br>súbor programu Outlook |
| Vyžadovať pr<br>heslom (SPA)                                                                                                    |                                                                                                    | Ďaļšie nastavenia                                                                                                    |
|                                                                                                    | OK Zrušiť                                                                                                    | Ď <u>a</u> lej > Zrušiť                                                                                                    |

7) V záložke "**Spresnenie**" nastavte údaje podľa obrázku. Ak ste si v bode 5) zvolili "**Typ konta**" "**IMAP**", "**Server prichádzajúcej pošty (IMAP**)" sa zmení na **993**. Zmeny uložíme kliknutím na "**OK**" a následne "**Ďalej**".

| Pridanie nového kon                                                                 | ta<br>Nastavenie internetového e-mailu                                                                                                    |                                                             |
|-------------------------------------------------------------------------------------|----------------------------------------------------------------------------------------------------|-------------------------------------------------------------|
| Nastavenie in<br>Všetky tieto                                                       | Všeobecné Server odosielanej pošty Pripojenie Spresnenie                                                                                                    |                                                             |
| <b>Informácie o p</b><br>Va <u>š</u> e meno:<br>E <sub>-</sub> mailová adresa       | Císla portov servera<br>Server prichádzajúcej pošty (POP3): 995 Použiť predvolené<br>Tento server vyžaduje šifrované pripojenie (SSL)<br>Server odosielanej pošty (SMTP): 465<br>Použiť nasledujúci tvo šifrovaného pripojenia: SSL | io obrazovke odporúčame<br>na tlačidlo nižšie. (Požaduje sa |
| Typ <u>k</u> onta:<br>Server prichádza<br>Server odchádza<br><b>Priblasovacie i</b> | Časové limity servera<br>krátke dlhé 1 minúta<br>Doručenie<br>Ponechávať kópie správ na serveri                                                                                                    | e konta kliknutím na tla <u>č</u> idlo<br><b>v do:</b>      |
| Meno pou <u>ž</u> ívateľ<br><u>H</u> eslo:                                          | Odstrániť zo servera po upiynuti <u>14</u> od uni<br>Pri odstránení z priečinka Odstránené položky odstrániť aj zo servera                                                                                                    | úbor programu Outlook                                       |
| Vyžadovať pr<br>heslom (SPA)                                                        | OK Zrušiť                                                                                                    | Ďalšie nastavenia                                           |

8) Kliknite na "**Dokončiť**". Poštový klient je nastavený.

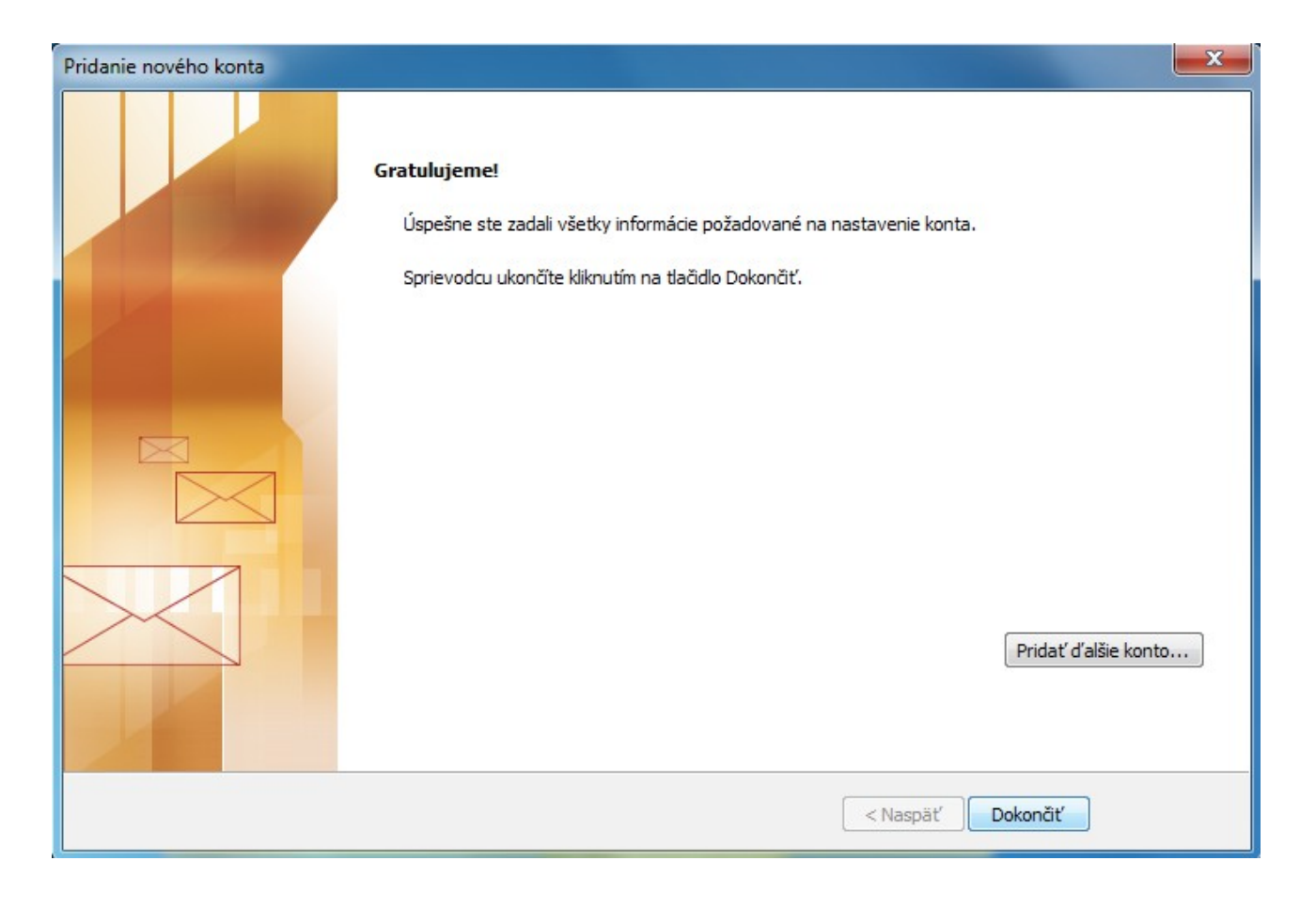